## HIGH RESOLUTION FIELD EMISSION SCANNING ELECTRON MICROSCOPE: HITACHI S-4800

## BEAM ALIGNMENT PROCEDURE

- 1. Set  $V_{acc}$  and  $I_e$  to desired value.
- 2. Move stage to desired working distance with **Z** manual knob on sample chamber. The distance is in mm; this is the distance between the pole piece and the sample surface.
- 3. Under the **SEM** tab in the software interface, set **WD** (working distance).
- 4. Select focus mode **UHR**.
- 5. Press F2 on the keyboard while the cursor is over the view window to degauss the objective lens. This should be done every time focus is greatly changed (by changing working distance), or  $V_{acc}$  or  $I_e$  are changed.
- 6. Adjust **FOCUS/BRIGHTNESS/CONTRAST** knobs to obtain the best image possible.
- 7. Check that  $I_e$  has not dropped from selected value. If it has, press **SET**.
- 8. Click **Align** button along top row of screen to open align dialog box.

Note: In general you want to align the beam at twice the magnification that you will be using for your images.

- 9. Align beam:
  - a. Click the **Beam Align** radio button.
  - b. Adjust **BRIGHTNESS/CONTRAST** knobs to obtain a clear disc. Use **STIGMA/ALIGNMENT** knobs **X** and **Y** to center disc on the target.
- 10. Align aperture:
  - a. Click the **Aperture Align** radio button.
  - b. Use **STIGMA/ALIGNMENT** knobs **X** and **Y** to minimize motion in image.
- 11. Align Stigma Align.X and Stigma Align.Y:
  - a. Click the **Stigma Align.X** radio button.
  - b. Use **STIGMA/ALIGNMENT** knobs **X** and **Y** to minimize motion in image.
  - c. Repeat for **Stigma Align.Y** radio button.
- 12. Select **Off** radio button to turn off alignment functions.

- 13. Adjust FOCUS knobs for best image.
- 14. Correct lens astigmatism by adjusting **STIGMA/ALIGNMENT** knobs **X** and **Y** knobs for best image.

When the astigmatism is out of adjustment, the image will be "smeared". Round objects will appear oblong. Adjust **STIGMA/ALIGNMENT** knobs **X** and **Y** so that this "smearing" is minimized.

- 15. Repeat (14) and (15) until best image is obtained.
- 16. In some cases the initial focusing done in (7) would not have produced a quality image suitable for the alignment in (9) to (13). If this was the case, after (16) go back to (9) and repeat the process.